## **Google Classroom Simple Guide**

## Accessing Google Classroom

- You need to have internet access to use Google Classroom
- Go to <u>classroom.google.com</u> or search for Google Classroom in the search box

## Join a Class with the Class Code

- Click the + on the top right of the page to Join Class. • Enter the Class Code given to you by your teacher, and click Join. • The codes are case sensitive so make sure you copy them Class code Ask your teacher for the class code, then enter it here. carefully • Once you have entered the class code click on Join in the Class code top right hand-corner of the screen Class code Join Ask your teacher for the class code, then enter it here. Class code uwirf4y
- Important you will have many classes which you will need to join so you need to repeat this process until you have joined all the classes sent to you.
- Your Google Classroom homepage will look like the example below

| 9T3 Science<br>Science Department                | 9En3<br>Mra Howley<br>Mra Howley<br>Due Wednesday<br>"Foggier yet, and colder? Home | 9P3<br>Mathe<br>Mr Starr<br>Due today<br>homework Hegarty | 9TBS2<br>Entarprise<br>Miss McGlone | Year 9 Music<br>Mr P Jackaon |
|--------------------------------------------------|-------------------------------------------------------------------------------------|-----------------------------------------------------------|-------------------------------------|------------------------------|
| <u>è</u>                                         | <u>ف</u> ٦                                                                          | <u>ف</u>                                                  | ê 🗅                                 | ê 🗅                          |
| Year 9 PE 20/21<br>All PE staff<br>PE Department | 9T3<br>Mas Raley                                                                    | 9T3 History<br>history department                         | 9T3<br>Mr Lightwing<br>Mra K Jones  | 97/MI3 KZO FRENCH            |
| <u> </u>                                         | <u>ف</u>                                                                            | ê 🗅                                                       | ē 🗅                                 | <u>ه</u>                     |

## **Accessing Work**

• Once you have joined all of your classes you can then select a group to see the classwork and homework you have been set.